# Desktop 使用 手冊

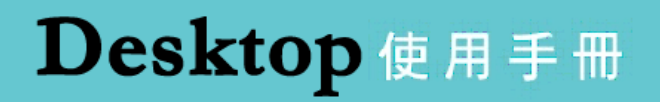

(一) 下載與安裝

Step1. 請開啟瀏覽器至 Cyberhood 網頁右上角下載 Desktop 執行檔。

| 💡 <u>訊息中心</u> | <u>&amp; Desktop</u> | 🗊 使用手冊 🏠 登出 |
|---------------|----------------------|-------------|
|               |                      |             |

Step2. 執行下載之檔案並開始安裝,過程中只須點選默認之『下一步』即可安裝完畢。

|                | 選擇安裝語言 | × |  |  |
|----------------|--------|---|--|--|
| 選擇在安裝過程中使用的語言: |        |   |  |  |
|                | 繁體中文   | ~ |  |  |
|                | 確定取消   |   |  |  |

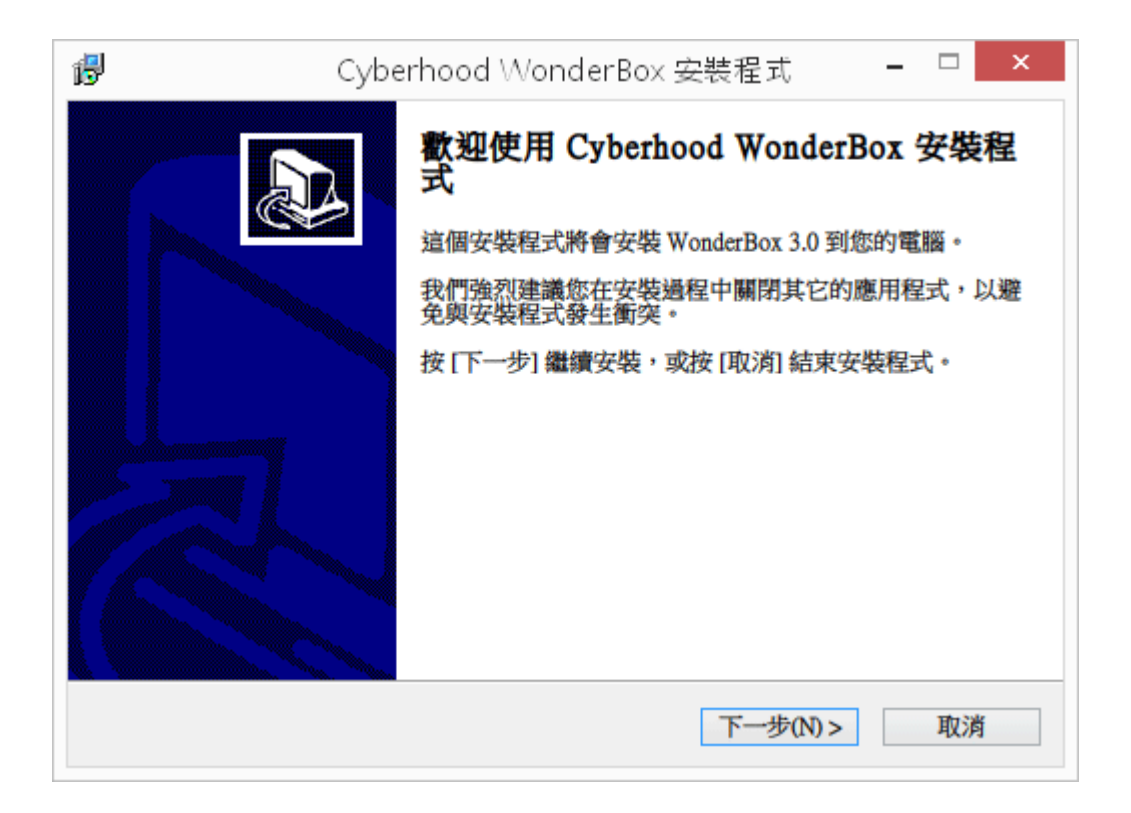

## **Desktop**使用手冊

| ß | Cyberhood WonderBox 安裝程式 🛛 🗕 🗆 🗙             |
|---|----------------------------------------------|
|   | 选择目的資料夾<br>選擇安裝程式安裝 Cyberhood WonderBox 的位置。 |
|   | 安裝程式將會把 Cyberhood WonderBox 安裝到下面的資料夾。       |
|   | 按 [確定] 繼續,如果您想選擇另一個資料夾,請按 [瀏覽]。              |
|   | C:Acyberhood\WonderBox 瀏覽(R)                 |
|   |                                              |
|   | 最少需要 203.2 MB 磁碟空間。                          |
|   | <上一步(B) 下一步(N)> 取消                           |

| ₿ | Cyberhood WonderBox 安裝程式 🛛 🗕 🗆 🗙   |
|---|------------------------------------|
|   | 選擇「開始」功能表的資料夾<br>選擇安裝程式建立程式的捷徑的位置。 |
|   | 安裝程式將會把程式的捷徑建立在下面的「開始」功能表資料夾。      |
|   | 按 [確定] 繼續,如果您想選擇另一個資料夾,請按 [瀏覽]。    |
|   | WonderBox 瀏覽(R)                    |
|   |                                    |
|   |                                    |
|   |                                    |
|   |                                    |
|   |                                    |
|   | <上一步(B) 下一步(N) > 取消                |

## **Desktop**使用手冊

| 6 | Cyberhood WonderBox 安裝程式 🛛 🗕 🔍 🗙              |
|---|-----------------------------------------------|
|   | 準備安裝<br>安裝程式將開始安裝 Cyberhood WonderBox 到您的電腦中。 |
|   | 按下 [安裝] 繼續安裝,或按 [上一步] 重新檢視或設定各選項的內容。          |
|   | 目的資料夾:<br>C:/cyberhood\WonderBox              |
|   | 「開始」功能表資料夾:<br>WonderBox                      |
|   | <                                             |
|   | <上一步(B) 安裝(D) 取消                              |

| 🚯 Cybe | erhood WonderBox 安裝程式 🛛 🗕 🗆 🛛 🛛 🛛                                                                    |
|--------|----------------------------------------------------------------------------------------------------|
|        | 安裝程式已經將 Cyberhood WonderBox 安裝在您的電腦<br>中,您可以選擇程式的圖示來執行該應用程式。<br>按[完成]以結束安裝程式。<br>✔ Run Cyberhood now |
|        | 完成Œ                                                                                                  |

### Desktop使用手册

Step3.安裝完畢後請輸入 Cyberhood 帳號、密碼與網址後即可登入使用。

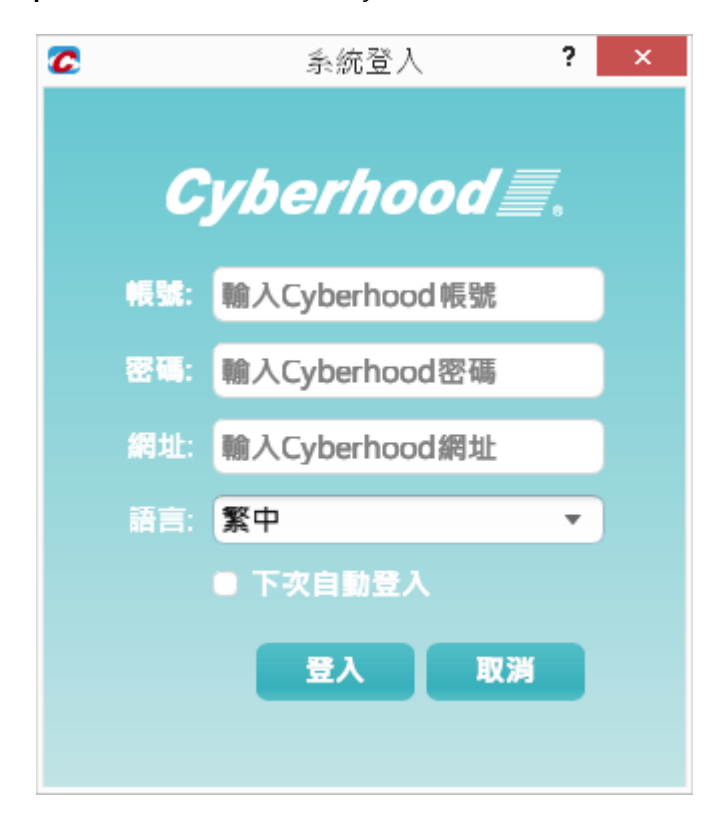

#### Desktop使用手册

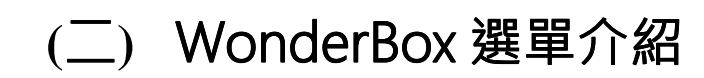

點選紅框圖示,可展現各項功能:

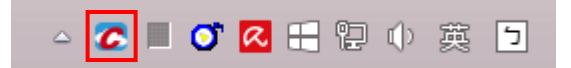

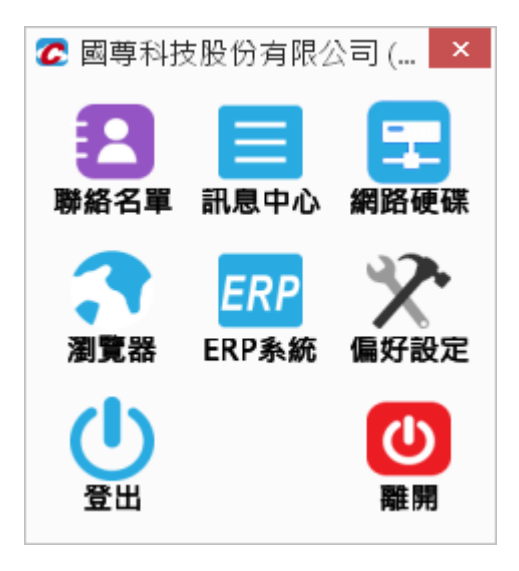

#### 🔁 聯絡名單

點開『聯絡名單』並點選對象,可傳遞訊息、檔案。

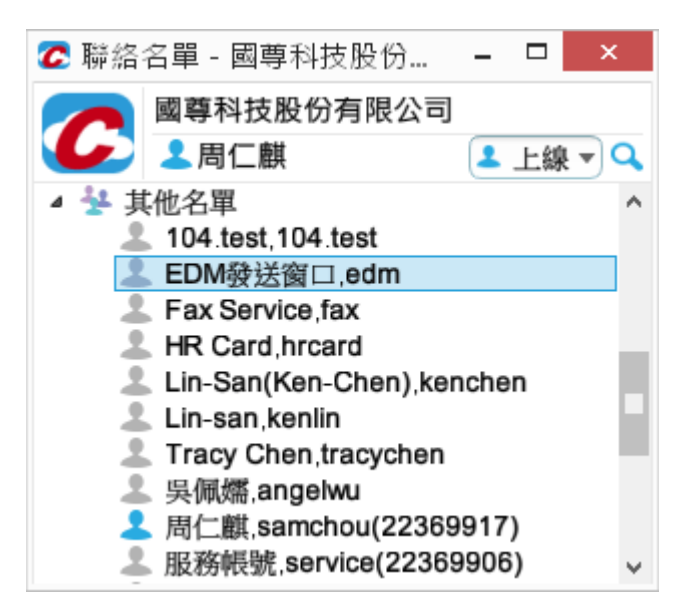

## **Desktop**使用手冊

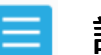

#### 訊息中心

可快速查看電子郵件(寄件備份、廣告信件)、電子簽核、行事曆、公佈欄。

| C            |                                   | 訊息                                                                                | 中心 - 國尊科技股份有        | 1限公司(周仁麒) - 同 ×                                       |
|--------------|-----------------------------------|-----------------------------------------------------------------------------------|---------------------|-------------------------------------------------------|
| ▶ 訊息中        | ካ心                                |                                                                                   |                     | Q.授専 盲 删除                                             |
|              | 標題                                | 來源                                                                                | 時間 🔻                | 「 信件夾                                                 |
| ◎ 至齡計息       | ☑ Re: Cyberhood client獨立說明        | 胡大雄 <thhu@king< th=""><th>2015-05-05 05:45:24</th><th>L</th></thhu@king<>         | 2015-05-05 05:45:24 | L                                                     |
| 🔀 電子郵件       | 🔀 Wonderbox PC版下載頁面說明             | chark <charkhsu< th=""><th>2015-05-04 15:59:13</th><th></th></charkhsu<>          | 2015-05-04 15:59:13 |                                                       |
|              | ☑ Re: Fw: Re: 修改工作效率問卷            | 阿仁 <jasperke@kin< th=""><th>2015-05-04 15:49:40</th><th></th></jasperke@kin<>     | 2015-05-04 15:49:40 |                                                       |
| ど 電子發核       | ☑ Re: 修改工作效率問卷                    | Serene Hu <serene< th=""><th>2015-05-04 11:39:29</th><th></th></serene<>          | 2015-05-04 11:39:29 |                                                       |
| <b>前</b> 行事層 | 🖾 Re: Fw: Fw: ECP收信問題             | 許朝煌 <charkhsu@< th=""><th>2015-05-04 11:13:22</th><th></th></charkhsu@<>          | 2015-05-04 11:13:22 |                                                       |
|              | 🖾 Re:家屬問卷相關整理                     | Serene Hu <seren< th=""><th>2015-05-04 11:11:19</th><th></th></seren<>            | 2015-05-04 11:11:19 |                                                       |
| ★ 公佈欄        | ☑ Re: Re: 相關國尊ERP虛擬主機             | chark <charkhsu@k< th=""><th>2015-05-04 11:09:42</th><th></th></charkhsu@k<>      | 2015-05-04 11:09:42 |                                                       |
|              | ₩ Re:家屬問卷相關整理                     | Serene Hu <seren< th=""><th>2015-05-04 11:01:53</th><th></th></seren<>            | 2015-05-04 11:01:53 |                                                       |
|              | ☑ Re: 相關國尊ERP虛擬主機                 | 胡大雄 <thhu@king< th=""><td>2015-05-04 10:33:52</td><td>1</td></thhu@king<>         | 2015-05-04 10:33:52 | 1                                                     |
|              | ➢ Fw: 相關國尊ERP虛擬主機                 | 胡大雄 <thhu@king< th=""><td>2015-05-04 10:29:25</td><td>j</td></thhu@king<>         | 2015-05-04 10:29:25 | j                                                     |
|              | ☑ 相關國尊ERP虛擬主機                     | 李真新 <shin@ecp.f< th=""><th>2015-05-04 10:26:54</th><th>- 佛光山問題</th></shin@ecp.f<> | 2015-05-04 10:26:54 | - 佛光山問題                                               |
|              | ☑ Re: FW: 啟英高中簽呈問題                | 周仁麒 <samchou@< th=""><th>2015-05-04 10:19:54</th><th></th></samchou@<>            | 2015-05-04 10:19:54 |                                                       |
|              | 🖾 RE: RE: 請協助:內部郵件domain無法收到白     | Victor Kuo <victor.k< th=""><th>2015-05-04 10:02:24</th><th></th></victor.k<>     | 2015-05-04 10:02:24 |                                                       |
|              | 🖾 Re: 取消報到                        | 胡大雄 <thhu@king< th=""><th>2015-05-04 09:32:39</th><th></th></thhu@king<>          | 2015-05-04 09:32:39 |                                                       |
|              | 🖾 FW: 啟英高中簽呈問題                    | 資訊組長-葉俞佛<                                                                         | 2015-05-01 08:15:42 |                                                       |
|              | 🔀 Fw: ECP收信問題                     | 健生-李佩純 <ksfm< th=""><th>2015-04-30 09:16:22</th><th></th></ksfm<>                 | 2015-04-30 09:16:22 |                                                       |
|              | ☑ RE: 請協助:內部郵件domain無法收到自動轉       | Victor Kuo <victor.k< th=""><th>2015-04-30 08:28:16</th><th>i</th></victor.k<>    | 2015-04-30 08:28:16 | i                                                     |
|              | 🖾 Fw: 公文調整                        | 胡大雄 <thhu@kin< th=""><td>2015-04-29 16:06:15</td><td></td></thhu@kin<>            | 2015-04-29 16:06:15 |                                                       |
|              | ◎ 公文調整                            | 李真新 <shin@ecp.f< th=""><th>2015-04-29 15:07:10</th><th>佛光山問題</th></shin@ecp.f<>   | 2015-04-29 15:07:10 | 佛光山問題                                                 |
|              | CRM問題單通知:差旅系統沒有取消出差的表             | (高雄)國尊科技業務                                                                        | 2015-04-28 14:36:48 |                                                       |
|              | ☑ Fw:有昨日以及過去的訊息                   | 管理部 葉順英 <pen< th=""><td>2015-04-28 10:33:14</td><td></td></pen<>                  | 2015-04-28 10:33:14 |                                                       |
|              | I 請協助:內部郵件domain無法收到自動轉寄的         | Victor Kuo <victor.k< th=""><th>2015-04-28 10:01:58</th><th></th></victor.k<>     | 2015-04-28 10:01:58 |                                                       |
|              | ☑ Re: 看看吧, 名詞隨你換                  | 許朝煌 <charkhsu@< th=""><th>2015-04-27 16:43:45</th><th>i</th></charkhsu@<>         | 2015-04-27 16:43:45 | i                                                     |
|              | CRM問題單通知:草稿夾的公文,若急件、最             | 蕭怡萍 <vickyhsiao< th=""><th>2015-04-27 15:01:36</th><th>1</th></vickyhsiao<>       | 2015-04-27 15:01:36 | 1                                                     |
|              | 🖾 Re: Re: WonderBox 2015/04/24 更新 | 黃皇銘 <hmhuang@< th=""><th>2015-04-27 14:10:41</th><th></th></hmhuang@<>            | 2015-04-27 14:10:41 |                                                       |
|              | ◎ 修改工作效率問卷                        | Serene Hu <serene< th=""><th>2015-04-27 11:09:28</th><th>v</th></serene<>         | 2015-04-27 11:09:28 | v                                                     |
|              |                                   |                                                                                   |                     | 🖋 快速列:新增 🖾 信件 🖆 轰核 🗰 行事層 召集 应 待勝 🚨 聯絡人 🖈 公佈署 🚱 問題/需求單 |
| - 🗳          | 🥭 🚊 💺 🔟 🕘                         |                                                                                   |                     | - 🧭 🐼 💬 🔶 上午 09:41<br>2015/5/5                        |

※ 此外也提供常用的快捷列,讓工作更加便利。

📨 發新信 🗹 新增瓷核 💼 新增行事曆 新增召集 🖸 新增待辦 🚨 新增聯絡人 🕜 新増問題/需求單

#### 🔁 網路硬碟

可上傳檔案、上傳目錄、下載,同時可觀看檔案傳輸的情況。

| Z       | 網路硬碟 - 國尊科技股份有限公司(周仁麒)                                                                                                    | - 🗇 🗙                |
|---------|----------------------------------------------------------------------------------------------------|----------------------|
| 出 网络硬碟  |                                                                                                    | 含 上傳 含 上傳目錄 寻 下戰     |
| ※ ※     | 大小 修改日期 順性 原本地<br>2005-09-23 09:27:29 650 RIDU<br>2010-09-28 09:14:59 045<br>2010-09-28 09:14:59 045<br>2010-09-28 09:14:59 045<br>2010-09-28 01:77:14 637 RIDU<br>2014-09-12 11:48:28 686 RIDU<br>2006-12.04 11:77:48 640 RIDU<br>2006-12.04 10:29:55 883 RIDU<br>2006-12.04 10:29:55 883 RIDU<br>2007-12.27 10:107 210<br>2007-12.27 10:107 210<br>2007-12.27 10:107 210<br>2007-12.27 10:107 210<br>2005-03-11 12:19:02 805 RIDU<br>2005-03-11 12:19:02 805 RIDU<br>2005-03-11 11:38:14 533 RIDU<br>2005-00-24 11:38:14 58 10 RIDU<br>2005-00-25 11:46:07 415 RIDU<br>2005-00-26 11:46:10 415 RIDU<br>2005-00-26 11:46:10 415 RIDU<br>2005-00-26 11:46:10 415 RIDU<br>2005-00-26 11:46:10 415 RIDU<br>2005-00-27 11:56:07 415 RIDU<br>2005-00-26 11:46:10 415 RIDU<br>2005-00-26 11:46:10 415 RIDU<br>2005-00-26 11:46:25 505 RIDU<br>2005-07-04 11:23:23 785 RIDU | 1例 就定人員 ▲            |
| ▲<br>電名 | 時間  傳輸狀態  傳輸方式  細調訊息                                                                                                    | ▶ 開始 II 聖停 × 翻除 & 開放 |

#### Desktop使用手册

瀏覽器

點選後將直接開啟慣用之瀏覽器,並自動登入。

#### ERP ERP

若貴單位有購買 Cyberhood ERP · 可由此登入。

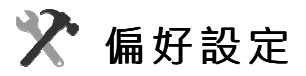

| 2        | 偏好設定           | ? ×    |
|----------|----------------|--------|
| 🎌 偏好影    | <b>安定</b>      |        |
| Շ 啟動設定   |                | ^      |
| ✔ 開機時自   | 動啟動            |        |
| ✔ 自動登入   |                |        |
| 🗌 使用多帳   | 場號介面啟動         |        |
| ✔ 啟動時顯   | <b>ī</b> 示連絡名單 |        |
| 🕐 訊息通知   | 設定             |        |
| ✔ 上線通知   | 1              |        |
| ✔ 郵件通知   | 1              |        |
| ✔ 上傳完成   | 通知             |        |
| ✔ 下載完成   | 通知             |        |
| 訊息顯示時間   | 間 5 ▼ 秒        |        |
| 🔏 字型設定   |                | - 1    |
| 字型 Arial |                | -      |
| 大小 9 🔻   |                | _      |
| □ 網路通訊   | 設定             |        |
|          |                |        |
| 于亚 Allai | OK             | Cancel |
|          | OK C           | Janual |

可依照個人喜好設定,以貼近自身使用習慣。